## Tutorial para estudantes de graduação realizarem trancamento geral matrícula pelo SIG.

Observação 1) Calouros não podem realizar o trancamento geral de matrícula pelo SIG, portanto caso você seja calouro e haja um motivo de força maior que gere a necessidade do trancamento geral da matrícula procure a Secretaria Integrada para mais informações.

Observação 2) Sem contar os trancamentos no período de emergência de COVID-19 em 2020/1 e 2020/2, os estudantes da UFLA tem direito a até 4 trancamentos gerais de matrícula consecutivos ou não durante o curso. Esses trancamentos podem ser realizados de forma informatizada pelo SIG durante as etapas de matrícula ou em forma de requerimento (para informações sobre essa segunda maneira consulte a Secretaria Integrada do seu curso). Nesse tutorial ensinaremos como fazer pelo SIG.

**Passo 1)** Inicialmente você deve acessar o cronograma acadêmico do período letivo por vir (ou atual) para se informar sobre as datas da 1ª, da 2ª, da 3ª e da 4ª etapas de matrícula em componentes curriculares, pois nessas etapas se pode realizar o trancamento geral de matrícula pelo SIG. Então nas datas de matrícula, deve-se acessar o SIG. Acesse o cronograma acadêmico em https://prograd.ufla.br/calendario-cronograma

Passo 2) Acesse o SIG pelo endereço https://sig.ufla.br.

Para acessar Sistema Integrado de Gestão (SIG), entre no site sig.ufla.br e preencha as informações requisitadas. Veja exemplo:

Login: seu login institucional (somente a primeira parte do e-mail, anterior ao @)

Senha: a que você escolheu no ato da criação do e-mail ou a que foi enviada pelo SIG automaticamente para o seu e-mail alternativo (gmail, outlook, hotmail e etc).

|                            | Autenticação no sistema                                  |  |
|----------------------------|----------------------------------------------------------|--|
| 1 Utilize o seu e sistema. | e-mail institucional e a respectiva senha para acessar o |  |
| E-mail:                    | exemplo                                                  |  |
| Senha:                     |                                                          |  |
| Lemb                       | rar dados neste computador                               |  |
|                            | ✓ Entrar )                                               |  |

**Passo 3)** Após logar no SIG, durante as etapas de matrícula, acesse "Renovação de Matrícula".

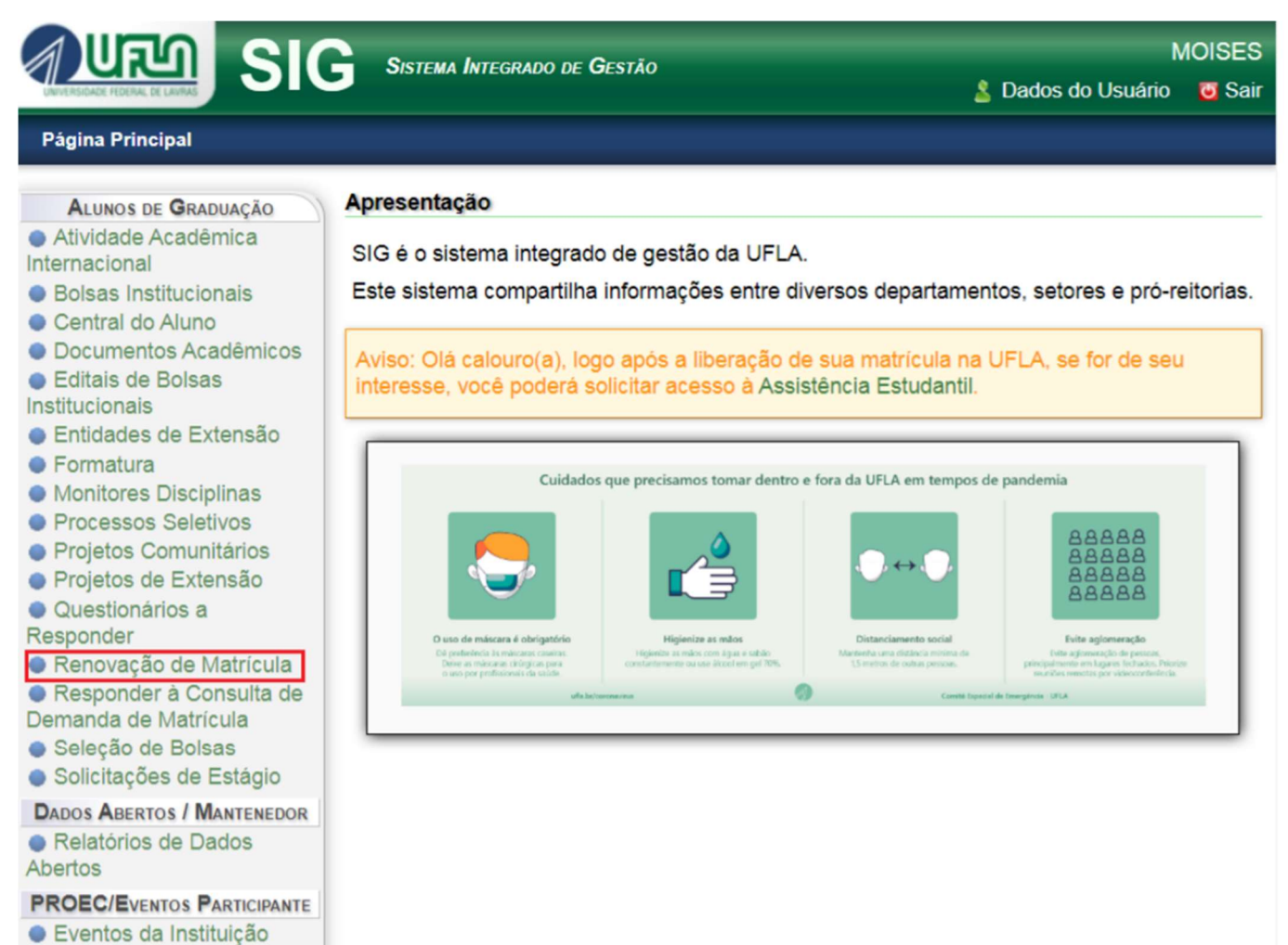

Minhas Inscrições em

Passo 4) Acesse "Solicitar Disciplinas/Estágios ou Trancamento Geral".

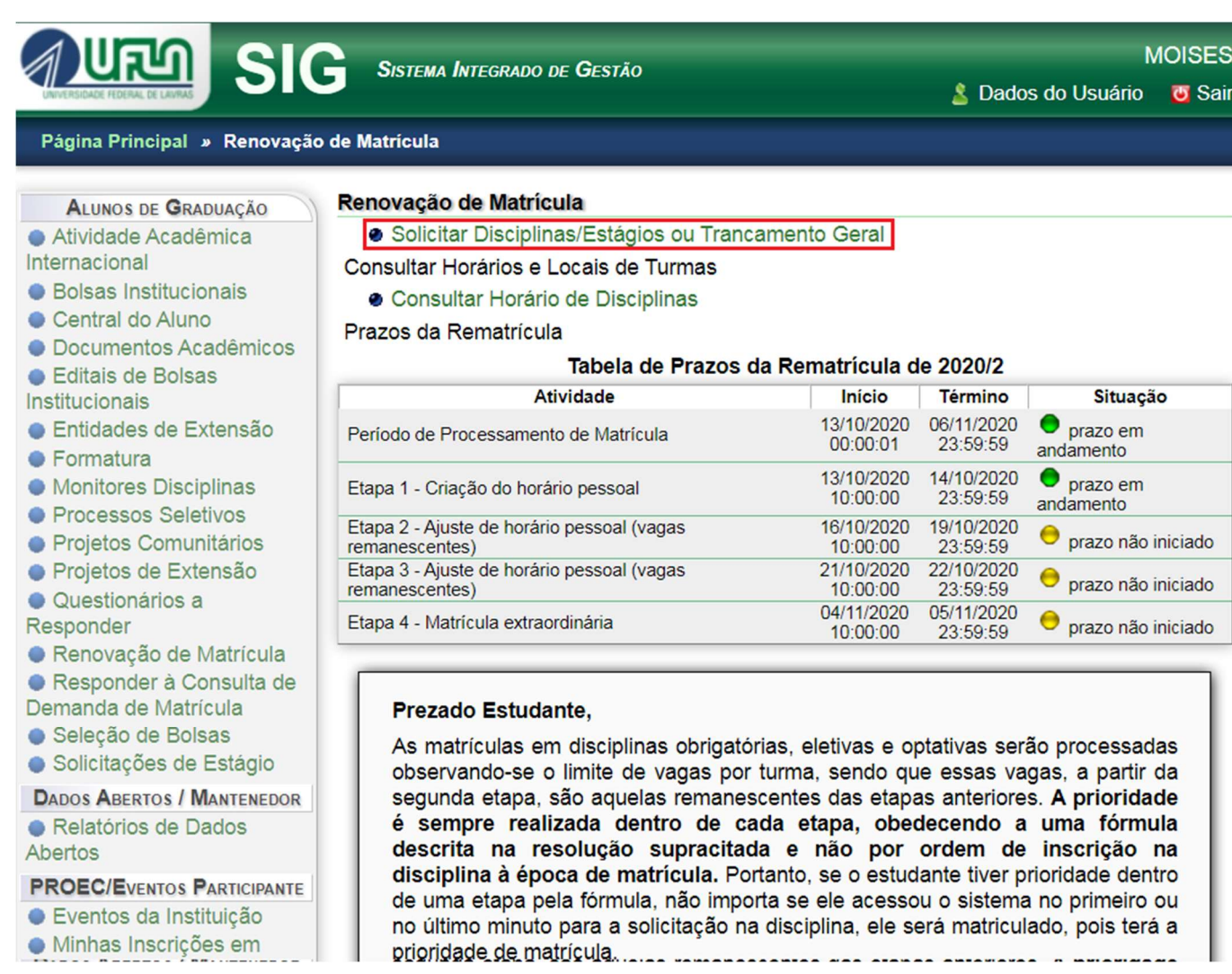

Passo 5) Se seus dados pessoais não estiverem atualizados, será solicitada a atualização.

|                                                                                                    | Sistema Integrado de Gestão                                                                                                    | MOISES<br>🎍 Dados do Usuário 🛛 छ Sair |  |  |  |  |
|----------------------------------------------------------------------------------------------------|----------------------------------------------------------------------------------------------------|---------------------------------------|--|--|--|--|
| Página Principal » Renovação de Matrícula » Solicitar Disciplinas/Estágios ou Trancamento Geral                                                                                           |                                                                                                    |                                       |  |  |  |  |
| ALUNOS DE GRADUAÇÃO<br>Atividade Acadêmica<br>Internacional<br>Bolsas Institucionais                                                                                                    | Solicitar Disciplinas/Estágios ou Trancamento Geral<br>Atualizar Dados Pessoais<br>Solicitar Disciplinas/Estágios ou Trancamento Gera | 1                                     |  |  |  |  |
| <ul> <li>Central do Aluno</li> <li>Documentos Acadêmicos</li> <li>Editais de Bolsas<br/>Institucionais</li> <li>Entidades de Extensão</li> </ul>                                          | E-mail<br>Alternativo*:<br>Estado Civil:                                                                                              | s                                     |  |  |  |  |
| <ul> <li>Formatura</li> <li>Monitores Disciplinas</li> <li>Processos Seletivos</li> <li>Projetos Comunitários</li> <li>Projetos de Extensão</li> <li>Questionários a</li> </ul>           | Grupo:<br>Fator RH:                                                                                                    | eos<br>~<br>~                         |  |  |  |  |
| <ul> <li>Responder</li> <li>Renovação de Matrícula</li> <li>Responder à Consulta de<br/>Demanda de Matrícula</li> <li>Seleção de Bolsas</li> <li>Solicitações de Estácio</li> </ul>       | Telefone 1*:<br>Telefone 2:                                                                                                    |                                       |  |  |  |  |
| <ul> <li>DADOS ABERTOS / MANTENEDOR</li> <li>Relatórios de Dados<br/>Abertos</li> <li>PROEC/Eventos PARTICIPANTE</li> <li>Eventos da Instituição</li> <li>Minhas Inscrições em</li> </ul> | Logradouro*:<br>Número:<br>Complemento:<br>Bairro:<br>Município*:<br>Estado:                                                          |                                       |  |  |  |  |

## Passo 6) Atualize e altere.

| <ul> <li>Relatórios de Dados<br/>Abertos</li> <li>PROEC/EVENTOS PARTICIPANTE</li> <li>Eventos da Instituição</li> <li>Minhas Inscrições em<br/>Eventos</li> </ul> | Número:<br>Complemento:<br>Bairro:<br>Município*:<br>Estado:<br>País*:                          | ×                                                                    |
|----------------------------------------------------------------------------------------------------|-------------------------------------------------------------------------------------------------|----------------------------------------------------------------------|
| SERVIÇOS                                                                                                    |                                                                                                 |                                                                      |
| de Documentos<br>• Lista Telefônica                                                                                                    | Telefone 1*: Telefone 2:                                                                        | Contato de Origem                                                    |
|                                                                                                    | Logradouro*:<br>Número:<br>Complemento:<br>Bairro:<br>Município*:<br>Estado:<br>País*:<br>CEP*: | ▼<br>▼                                                               |
|                                                                                                    |                                                                                                 | Alterar Restaurar                                                    |
|                                                                                                    | <ul> <li>Solicitar Disciplinas/E</li> </ul>                                                     | stágios ou Trancamento Geral<br>Voltar para "Renovação de Matrícula" |

Universidade Federal de Lavras - UFLA SIG-UFLA - Versão 1.56.18

## Passo 7) Acesse "Solicitar Disciplinas/Estágios ou Trancamento Geral".

| de Documentos<br>• Lista Telefônica | <ul> <li>Nenhum dado do Aluno foi alterado</li> <li>Nenhum dado da Origem do Aluno foi alterado</li> <li>Nenhum dado do Endereço foi alterado</li> <li>Nenhum dado do Endereço foi alterado</li> <li>Nenhum dado do Endereço foi alterado</li> <li>Nenhum dado do Usuário foi alterado</li> <li>Fechar</li> </ul> |
|-------------------------------------|----------------------------------------------------------------------------------------------------|
|                                     | Bairro:<br>Município*:<br>Estado:<br>País*:<br>CEP*:                                                                                                    |
|                                     | <ul> <li>□ Formação Média</li> <li>Campo com sugestões (digite pelo menos 3 caracteres e aguarde as sugestões)</li> <li>Escola:</li> <li>Curso Técnico:</li> <li>Ano de</li> <li>Conclusão*:</li> </ul>                                                                                                    |
|                                     | Alterar      Restaurar     Solicitar Disciplinas/Estágios ou Trancamento Geral     Voltar para "Renovação de Matrícula"                                                                                                    |

Universidade Federal de Lavras - UFLA SIG-UFLA - Versão 1.56.18 **Passo 8)** Selecione a opção desejada, clique em "Enviar". Serão exibidas informações de confirmação em telas seguintes, então confirme tudo para Trancar a sua matrícula no seu curso no período vigente. Lembre-se que para renovar o trancamento ou para voltar a cursar componentes curriculares você deverá acessar o SIG nas etapas de matrícula do período seguinte e refazer o processo.

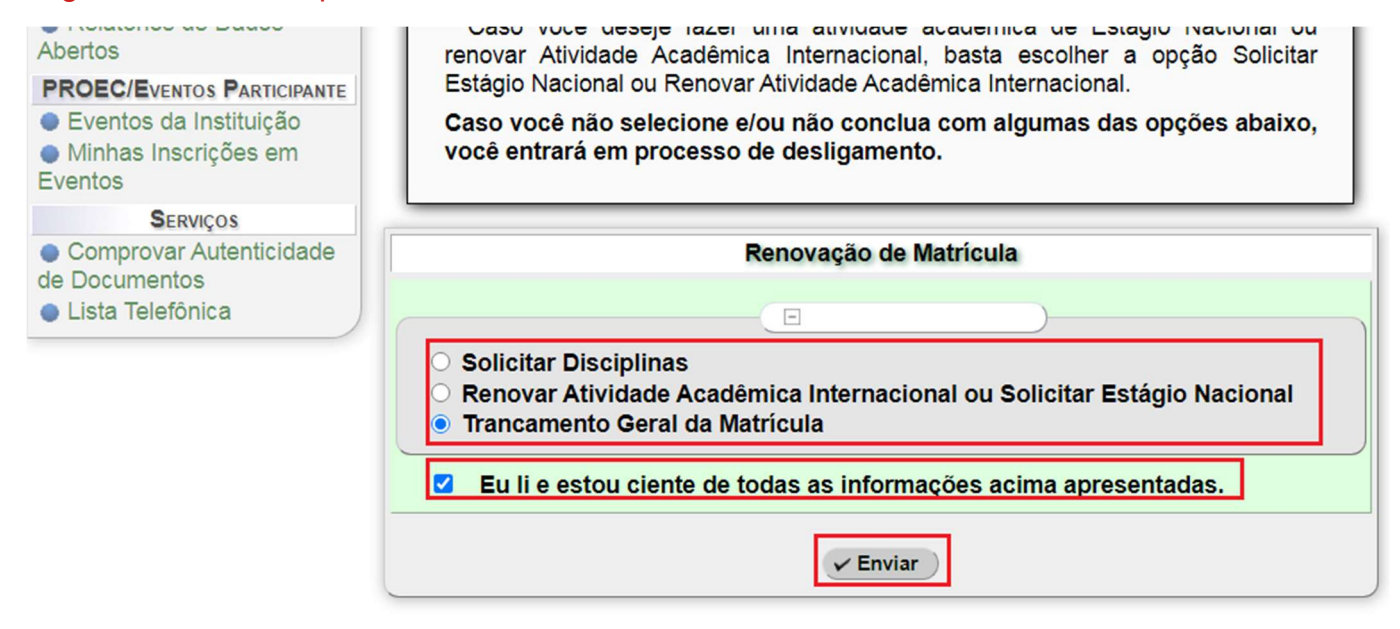

Voltar para "Renovação de Matrícula"

Universidade Federal de Lavras - UFLA SIG-UFLA - Versão 1.56.18

Veja outros tutoriais de como usar o SIG em:

https://ufla.br/calouros/vivendo-na-ufla/aprendendo-a-usar-o-sig/tutorial-sig/